## Veiledning til Grønt Flagg søknadsportal

## **Registrering av bruker:**

Registrer deg som bruker i FEE Norway sin søknadsportal fra <u>http://soknad.fee.no</u>. Dette må gjøres for å få tilsendt brukernavn og passord, for igjen å kunne logge inn for å starte søknaden.

Søknadsportalen er felles for alle FEE programmene, og ditt valg av «type organisasjon» styrer i hvilket FEE program du vil bli registrert.

| Logg inp                                                                  | Pagistrar din arganisasian!                                                                                                    |
|---------------------------------------------------------------------------|----------------------------------------------------------------------------------------------------|
| Hoved e-post<br>E-post<br>Passord Glemt passordet?<br>Passord<br>Logg inn | Navn på organisasjon       Navn på organisasjon         Organisasjonsnr       Organisasjonsnr         Type organisasjon       •         Tidligere sertifisert?       Ja         E-post (hoved)       Nei         Telefon       Telefon         Kommune       Kommune         Fylke       Akershus |

På spørsmålet «Tidligere sertifisert» skal både skoler og barnehager som tidligere er sertifisert i Grønt Flagg programmet <u>og dere som er registrert tidligere</u> (har sendt inn registreringssøknad i papirform, på mail, eller skjema på gammel nettside» svare JA. Nye skoler og barnehager som ikke er registrert i Grønt Flagg ordningen tidligere svarer nei.

Når alle felt er korrekt utfylt trykker du på «Registrer».

| Kontaktperson | Jan Brataas |  |
|---------------|-------------|--|
| Telefon       | 90845807    |  |
| E-post        | jb@fee.no   |  |
| Registrer     |             |  |

Du vil få en umiddelbar tilbakemelding fra søknadsportalen (under).

| Logg inn     |                  |             |
|--------------|------------------|-------------|
| Hoved e-post |                  | Gratulerer! |
| E-post       |                  |             |
| Passord      | Glemt passordet? |             |
| Passord      |                  |             |
| Logg inn     |                  |             |

I tillegg vil du få en bekreftelse på e-post som vist under. FEE Norway vil samtidig få en melding om at en ny registrering har kommet inn. Vi logger inn i rollen som administrator og sjekker din organisasjonsprofil.

| Slett               | Svar                                                  | Gruppe-e-post               | Flytt              | Følg opp *        | r⊒ Re     | digering  | Zoom       | ,        |
|---------------------|-------------------------------------------------------|-----------------------------|--------------------|-------------------|-----------|-----------|------------|----------|
| 0                   | FEE Norway <soknad<br>Registrering av bru</soknad<br> | l@fee.no> kje<br><b>ker</b> | ellesvik@online.no |                   |           |           |            | fre 23.1 |
| Hei Ket<br>Vi har 1 | til Vandvik,<br>mottatt din registrerin               | g som bruker i vå           | rt elektronisl     | te søknads progra | m. Du vil | i løpet a | v kort tid |          |
|                     | a a most made beneficant                              | avn og nassord              |                    |                   |           |           |            |          |

Hvis all nødvendig informasjon er inkludert, vil dere i løpet av en arbeidsdag, men vanligvis ganske umiddelbart motta en ny e-post med brukernavn/passord og informasjon om at dere nå kan logge inn og fortsette søknadsprosessen.

| Slett                     | Svar Svar Videresend                                                        | Gruppe-e-post                                      | *                | Flytt                       | Kategoriser •<br>Følg opp •             | Oversett                        | Zoom        |            |
|---------------------------|-----------------------------------------------------------------------------|----------------------------------------------------|------------------|-----------------------------|-----------------------------------------|---------------------------------|-------------|------------|
| Slett                     | Svar                                                                        | Hurtigtrinn                                        | 5                | Flytt                       | Merker                                  | Redigering                      | Zoom        | ^          |
|                           | EE Norway <soknad@fee.no:<br>/elkommen til Grønt Flagg!</soknad@fee.no:<br> | > m-kjelle@online                                  | 2.00             |                             |                                         |                                 |             | 10.09.2015 |
| Hei Marit                 | t Kjellesvik,                                                               |                                                    |                  |                             |                                         |                                 |             |            |
| Velkomm                   | nen!                                                                        |                                                    |                  |                             |                                         |                                 |             |            |
| Marits tes<br>registrerte | st skole 7 er nå registrert som<br>e e-postadresse ( <u>m-kjelle@o</u>      | n bruker i vårt elel<br><u>nline.no</u> ) og passo | ctroni<br>ord z1 | ske søknads<br>9fjb, på sok | ssystem. Du kan l<br>mad.fee.no for å s | ogge inn med<br>starte på søkna | din<br>den. |            |
| Vi ønsker                 | lykke til med søknadsprose                                                  | ssen! Ta kontakt j                                 | på <u>pos</u>    | st@fee.no d                 | ersom noe er ukla                       | art.                            |             |            |
| Med ven<br>FEE Nor        | ılig hilsen<br>way                                                          |                                                    |                  |                             |                                         |                                 |             |            |
|                           | 2                                                                           |                                                    |                  |                             |                                         |                                 |             |            |

## Fortsett med søknadsprosessen

Gå nå til din nettleser<sup>1</sup> (<u>soknad.fee.no</u>) og logg på med e-postadresse (hoved) og oppgitte passord. Du er nå klar til å fortsette søknadsprosessen. Hvis du ønsker kan du øverst i menyen til venstre endre passordet ditt. Her er det også mulig å redigere kontaktinformasjon eller legge inn nye opplysninger om skolen eller barnehager under organisasjonsprofil. Trykk deretter på «Fortsett søknad».

| leny          | Min oversikt                                                            |
|---------------|-------------------------------------------------------------------------|
| A Hjem        | Registrert program: Grønt Flagg<br>Organisasjon: STIFTEL SEN FEE NORWAY |
| Endre passord |                                                                         |
|               | Søknadsprogress                                                         |

I første bilde som følger må du velge et hoved-tema for søknaden. Ved å trykke på pilen vil du få fram en liste over de tematiske valgene som Grønt Flagg fokuserer på.

| FE                   | E |                                                                                                    |
|----------------------|---|----------------------------------------------------------------------------------------------------|
| Meny                 |   | Grønt Flagg                                                                                                    |
| Hjem                 |   | Grønt Flagg har en tematisk tilnærming til miljøarbeidet, og vi har et krav om at skoler og barnehager som deltar i ordningen jobber<br>systematisk med ulike miljøterna, og at de år etter år utvider arbeidet, med å inkludere et nytt tema, eller utvide arbeidet innen det<br>eksisterende temaet. |
| Endre passord        |   | Etter mange år i Gront Flagg programmet er det mange skoler og barnehager som har fokus på en rekke temaer. Arbeidet med alle<br>disse temaene vil kunne utdypes og hukes av senere i søknaden, her på første siden onsker vi kun at dere velger ett tema, enten det                                   |
| Gront Flagg          |   | som er nytt av året, eller dersom dere ikke har noen nye, det som blir trukket frem som årets hovedtema for Grant Flagg arbeidet.                                                                                                    |
| 1 Miljøråd           | × | Velg et tema for din søknad • Lagre                                                                                                    |
| 2 Miljøgjennomgang   | × |                                                                                                    |
| 3 Miljøhandlingsplan | × | Fortsett                                                                                                    |

I neste bildet åpnes selve søknaden.

<sup>&</sup>lt;sup>1</sup> Noen av de som har testet portalen har hatt problemer når de har brukt Internett Explorer som nettleser. Skjer dette med dere så gi oss gjerne beskjed om det, og bytt til f.eks Crome, hvor vi aldri har opplevd problemer.

<u>Søker dere om Grønt Flagg registrering</u>, dvs. dere har ikke vært registrert eller sertifisert i Grønt Flagg ordningen tidligere (svarte nei på spørsmål om dere var tidligere sertifisert på første siden), vil dere nå få opp 3 kategorier i søknadsmenyen til venstre; 1. Miljøråd, 2 Miljøgjennomgang og 3. Miljøhandlingsplan. Dette er de tre (av totalt 7) Grønt Flagg kriteriene som skal være på plass for å kunne søke om Grønt Flagg registrering.

| Meny                                                                               |    | Miljøråd                                                                                                    |                                                                                |                    |                                                                   |
|------------------------------------------------------------------------------------|----|----------------------------------------------------------------------------------------------------|--------------------------------------------------------------------------------|--------------------|-------------------------------------------------------------------|
| <ul> <li>A Hjem</li> <li>▲ Organisasjonsprofil</li> <li>▲ Endre passord</li> </ul> |    | 1.1 Deltakelse i Grønt Flagg program<br>Dette punktet er obligatorisk å svar<br>Dette punktet krever at du legger v | <b>met skal være besluttet av sl</b><br>re på<br>ed / laster opp dokumentasjon | kolens/barnehag    | iens øverste organ eller ledelse                                  |
| ▶ Grønt Flagg                                                                      |    | Det skal finnes et møtereferat eller er<br>lastes opp her.                                                          | n erklæring som viser at en slik                                               | k beslutning er ta | tt. Dokumentet skal signeres av styreleder eller rektor/styrer og |
| 1 Miljøråd<br>2 Miljøgjennomgang                                                   | ×× | Ditt svar / din dokumentasjon                                                                                       |                                                                                | 🔘 Nei              |                                                                   |
| 3 Miljøhandlingsplan                                                               | ×  | Skriv din bekreftelse, forklaring eller sv                                                                          | var her.                                                                       |                    |                                                                   |
| Søknadsprogress<br>Obligatoriske punkt: 8%                                         |    |                                                                                                    |                                                                                |                    |                                                                   |
| ¥ Le <sup>[h</sup> ]) ut                                                           |    | Lagre C Velg                                                                                                    | g fil(er) for opplasting                                                       |                    |                                                                   |
| 0                                                                                  |    | Filnavn                                                                                                    |                                                                                | Størrelse          | Kommentar                                                         |
|                                                                                    |    | ④ Q Test.pdf                                                                                                    |                                                                                | 1 751 kB           | *                                                                 |
|                                                                                    |    |                                                                                                    |                                                                                |                    |                                                                   |
|                                                                                    |    | 1.2 Et miljøråd skal være valgt                                                                                     |                                                                                |                    |                                                                   |

Minimum 6 mnd etter at en skole eller barnehagen har søkt om registrering kan de søke om Grønt Flagg sertifisering.

Er det <u>en sertifiseringssøknad</u> dere holder på med, vil dere få opp alle de 7 Grønt Flagg kriteriene i menyen til venstre.

|                                           | Eva   | idening, rappor           |                                                                                                    |
|-------------------------------------------|-------|---------------------------|----------------------------------------------------------------------------------------------------|
| 🕈 Hjem                                    | 4.1   | Vurdering og oppfølging   | skal forholde seg til miljøhandlingsplanen og vise resultatene som er oppnådd iperioden                                        |
| L Organisasjonsprofil                     | 9     | Dette punktet er obligato | risk å svare på                                                                                                    |
| Endre passord                             | V     | urderina oa oppfølaina sk | val giøres regelmessig og være basert på registrering måling eller tolkning, og resultere i praktiske tiltak for å nå målene i |
|                                           | hi    | andlingsplanen. Kort sag  | t, beskriv arbeidet som er gjennomført. Dette kan skrives inn i miljøhandlingsplanen for perioden.                             |
| ▶ Grønt Flagg                             | Ditte |                           |                                                                                                    |
| 1 Miljøråd                                |       | <ul> <li>Ja</li> </ul>    | Nei                                                                                                    |
| 2 Miljøgjennomgang                        | -     |                           |                                                                                                    |
| 3 Miljøhandlingsplan                      | *     |                           |                                                                                                    |
| 4 Evalmering, rapportering og oppfølgning | ×     |                           |                                                                                                    |
| 5 Relasjon til læreplan og rammeplan      | ×     |                           |                                                                                                    |
| 6 Involvering og informasjon              | La La | agre                      | Velg fil(er) for opplasting                                                                                                    |

I menyen til venstre vil du hele tiden kunne se hvilken kategori av kriterier du svarer på. Det er enkelt å navigere mellom de ulike kategoriene ved å klikke på ønsket kategori. Du vil også til enhver tid kunne se hvor langt du har kommet i søknaden

For de fleste spørsmål finnes en forklaring (i kursiv) som skal hjelpe dere å gi et presist svar eller forstå hvilken dokumentasjon vi forventer. Under noen av punktene er det kun nødvendig å bekrefte at punktet er oppfylt, men det er også mulig å skrive inn et svar, eller legge ved en forklaring. Filer lastes opp fra ved hjelp av «Browser» fra knappen «Velg fil(er) for opplasting». <u>Programmet tillater at</u> <u>dere laster opp bildefiler og pdf. filer</u>. Har dere et word-dokument dere ønsker å laste opp, gå i menyen på dokumentet på Fil – Large som – og bla til dere kommer til pdf. Deretter vil dere enkelt kunne laste opp dette dokumentet i søknaden.

For noen spørsmål inngår eksempelfil(er) slik som for spørsmål 2.1. Slike dokumenter kan brukes som maler for videre bearbeidelse og opplasting som dokumentasjon.

|                                 | 2.1 Det skal utføres en miljøgjennomgang ved skolen/barnehagen                                                                                                    |
|---------------------------------|----------------------------------------------------------------------------------------------------|
| 🕈 Hjem                          | Dette punktet er obligatorisk å svare på                                                                                                    |
| L Organisasjonsprofil           | Dette punktet krever at du legger ved / laster opp dokumentasjon                                                                                                    |
| Endre passord                   | Miljøgjennomgangen skal hjelpe miljørådet til å finne områder der endringer er nødvendig på kort eller lang sikt. Gjennomgangen skal gjentas for å<br>undersøke om forbedringer oppnås. Områdene hør ha en tematisk tilnærming (forsøpling, avfall, skolensbarnehagens |
|                                 | energi, vann, transport og folkehelse). En mal er utarbeidet (for henholdsvis skole og barnehage) og kan lastes opp for utfylling og brukes som                                                                                                    |
| <ul> <li>Grønt Flagg</li> </ul> | dokumentasjon.                                                                                                    |
| 1 Miljøråd                      | ✓ Eksempelfiler                                                                                                    |
| 2 Miljøgjennomgang              | Miljøgjennomgang skole.doc                                                                                                    |
| 3 Miljøhandlingsplan            | Ditt svar / din dokumentasjon                                                                                                    |
|                                 | Ja Nei                                                                                                    |

Menyen til venstre hukes automatisk av etter hvert som du har besvart alle obligatoriske spørsmål i en kategori.

| Endre passord                   | 3.4 Handlingsplanen skal ha en en tematisk tilnærmir      | 10                                                                                                    |  |  |  |  |  |  |
|---------------------------------|-----------------------------------------------------------|----------------------------------------------------------------------------------------------------|--|--|--|--|--|--|
|                                 | Dette punktet er obligatorisk å svare på                  | ·•                                                                                                    |  |  |  |  |  |  |
| <ul> <li>Grønt Flagg</li> </ul> |                                                           |                                                                                                    |  |  |  |  |  |  |
| Miliøråd                        | Det skal krysses av for hvilke tema handlingsplanen o     | Det skal krysses av for hvilke tema handlingsplanen dekker. Skolen/barnehagen skal velge ett eller flere tema. Det kan utvikles standard opplegg som |  |  |  |  |  |  |
|                                 | kan gjentas for ulike trinn og grupper over tid. Slik kar | kan gjentas for ulike trinn og grupper over tid. Slik kan en elev eller ett barn gjennomgå samtlige tema.                                            |  |  |  |  |  |  |
| Miljøgjennomgang                | •                                                         |                                                                                                    |  |  |  |  |  |  |
| Miljøhandlingsplan              | Ditt svar / din dokumentasjon                             | Comfunction of hereigned                                                                                                    |  |  |  |  |  |  |
|                                 | Forsøpling                                                | Samtunnsansvar og bærekratt                                                                                                    |  |  |  |  |  |  |
| sknadeprogress                  | Kompostering                                              |                                                                                                    |  |  |  |  |  |  |
| ligatoriske punkt: 100%         | Kjøkkenhage og økologisk dyrking                          | Transport                                                                                                    |  |  |  |  |  |  |
| Send inn søknad                 | Biologisk mangfold                                        | Uteområder                                                                                                    |  |  |  |  |  |  |
|                                 | Energi og klimaendring                                    | Kulturminner                                                                                                    |  |  |  |  |  |  |
|                                 | Forbruk, ressurser og fordeling                           | 🖌 Naturområder                                                                                                    |  |  |  |  |  |  |
| Logg ut                         | Friluftsliv og naturopplevelser                           | Skog                                                                                                    |  |  |  |  |  |  |
| N                               | Inneklima og skolemiljø                                   |                                                                                                    |  |  |  |  |  |  |
| 143                             | Tekst                                                     |                                                                                                    |  |  |  |  |  |  |
|                                 |                                                           |                                                                                                    |  |  |  |  |  |  |
|                                 |                                                           |                                                                                                    |  |  |  |  |  |  |
|                                 |                                                           |                                                                                                    |  |  |  |  |  |  |
|                                 |                                                           | h                                                                                                    |  |  |  |  |  |  |
|                                 | Lagre Velg fil(er) for oppl                               | lasting                                                                                                    |  |  |  |  |  |  |
|                                 | Lagret                                                    |                                                                                                    |  |  |  |  |  |  |

Når alle spørsmålene er besvart, og det i feltet Søknadsprosess står 100% kan du klikke på «Send inn søknad». Dere vil da få en umiddelbar respons (under), og vil også motta en e-post med informasjon om at søknaden har en behandlingstid på inntil 2 uker. FEE Norway vil samtidig få et varsel om at søknad er klar til behandling.

| Meny                            | _                                                                             |  |
|---------------------------------|-------------------------------------------------------------------------------|--|
| ♠ Hjem<br>₤ Organisasjonsprofil | Takk!<br>Din søknad er mottatt. Vi kontakter deg når den er ferdig behandlet. |  |
| Endre passord                   |                                                                               |  |

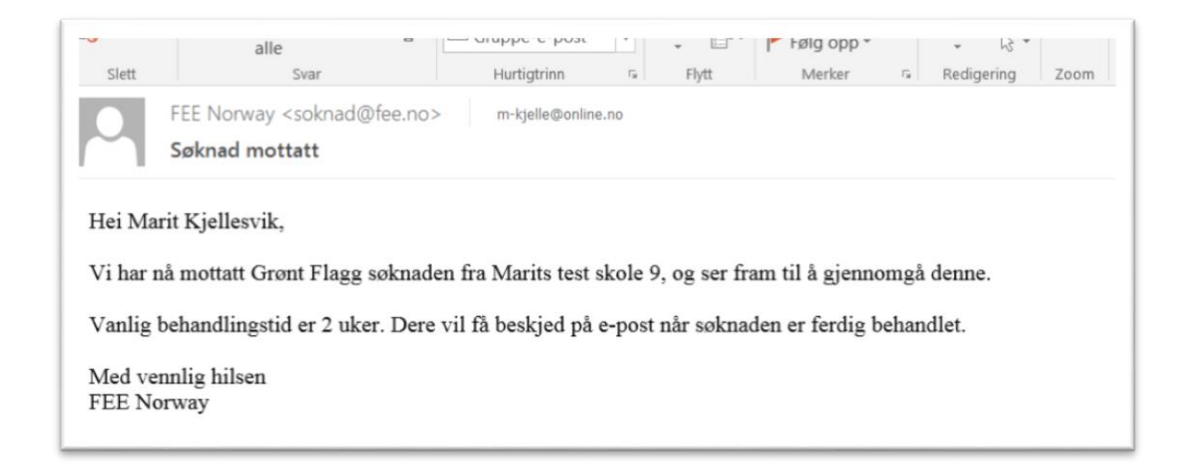

Etter at søknaden er behandlet vil dere også få ny e-post melding om dette. Er alt i orden får dere beskjed om at søknaden er godkjent og at dere kan logge med brukernavn og passord på <u>http://soknad.fee.no</u> og laste ned søknad, evalueringsskjema og sertifikat.

| Slett Slett                                                                                                    | Svar Svar Videresend<br>alle<br>Svar                            | • Gruppe-e-post     | Flytt | Følg opp -<br>Merker | Oversett<br>- Redigering | Zoom ,    |
|----------------------------------------------------------------------------------------------------|-----------------------------------------------------------------|---------------------|-------|----------------------|--------------------------|-----------|
|                                                                                                    | FEE Norway <soknad@fee.ne<br>Søknad godkjent</soknad@fee.ne<br> | O > m-kjelle@online | no    |                      |                          | 10.09.201 |
| Gratulerer!<br>vi har behandlet din søknad og kan gladelig meddele at Marits test skole 7 nå er Grønt Flagg sertifisert.<br>Logg inn på soknad.fee.no for å få tilgang til rapport med evaluering og sertifikat.<br>Med vennlig hilsen<br>FEE Norway |                                                                 |                     |       |                      |                          |           |

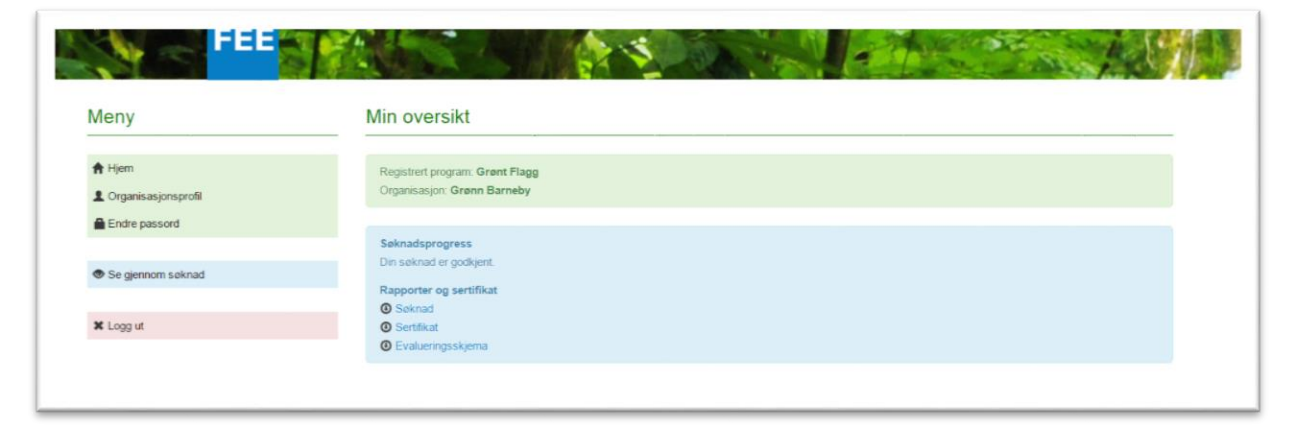

Dersom vi ser at det er et eller flere sentrale spørsmål vi mangler informasjon om, så vil dere få en epost om at søknaden har mangler. Dere kan da logge inn i søknadsportalen, <u>http://søknad.fee.no</u> hvor dere får melding om hvilke(t) spørsmål vi trenger mer informasjon om.

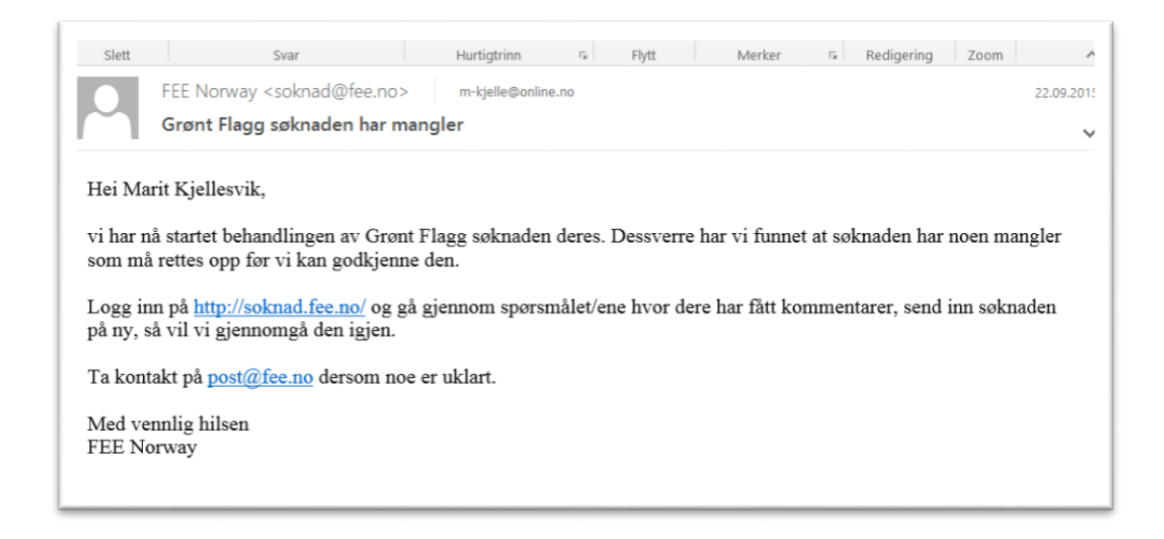

Når dette spørsmålet er besvarte, klikker dere igjen på send inn søknad.

Lykke til! Ta kontakt på post@fee.no, eller tlf. 97608076 (Marit) dersom det oppstår problemer!